# HIGEN MOTOR Co.,Ltd

# **FDA Servo Series**

| 지원버전 | OS            | V4.0 이상    |     | H   |
|------|---------------|------------|-----|-----|
|      | XDesignerPlus | 4.0.0.0 이상 | ТОР | ТОР |

**CONTENTS** 

본사 ㈜M2I의 "Touch Operation Panel(M2I TOP) Series"를 사용해주시 는 고객님께 감사드립니다. 본 매뉴얼을 읽고 "TOP-외부장치"의 접속 방법 및 절차를 숙지해 주십시오.

### **1.** 시스템 구성 2 페이지

접속에 필요한 기기, 각 기기의 설정, 케이블, 구성 가능한 시스 템에 대해 설명합니다.

본 절을 참조하여 적절한 시스템을 선정하십시오.

### **2.** TOP 기종과 외부 장치 선택 3 페이지

TOP 기종과 외부 장치를 선택합니다.

### 4 페이지

본 기기와 해당 외부 단말기의 통신 접속을 위한 설정 예제를 설명 합니다. "1. 시스템 구성"에서 선택한 시스템에 따라 예제를 선택 하십시

### 오.

### 통신 설정 항목

시스템 설정 예제

### 6 페이지

TOP 통신 설정 하는 방법에 대해서 설명합니다. 외부 장치의 설정이 바뀔 경우 본 장을 참조 하여 TOP의 설정도 외부 장치와 같게 설정하십시오.

### 5. 케이블 표

### 9 페이지

접속에 필요한 케이블 사양에 대해 설명합니다.

"1. 시스템 구성"에서 선택한 시스템에 따라 적합한 케이블 사양 을 선택 하십시오.

### 6. 지원 어드레스

### 13 페이지

본 절을 참조하여 외부 장치와 통신 가능한 어드레스를 확인하 십시오.

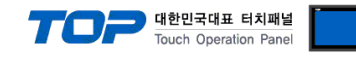

## 1. 시스템 구성

TOP와 "HIGEN MOTOR Co., Ltd."의 "FDA Series Servo Drive"의 시스템 구성은 아래와 같습니다.

| 시리즈   | СРИ | Link I/F   | 통신 방식    | 시스템 설정             | 케이블                |
|-------|-----|------------|----------|--------------------|--------------------|
|       |     | CN3 Port   | RS-232C  | <u>3.1 설정 예제 1</u> | <u>5.1 케이블 표 1</u> |
|       |     | (COM Port) |          | <u>(4 페이지)</u>     | <u>(9 페이지)</u>     |
| FDA70 |     | CN3 Port   | RS-485   | <u>3.2 설정 예제 2</u> | <u>5.3 케이블 표 3</u> |
|       |     | (COM Port) | (2 wire) | <u>(5 페이지)</u>     | <u>(11 페이지)</u>    |
|       |     | CN3 Port   |          | <u>3.1 설정 예제 1</u> | <u>5.2 케이블 표 2</u> |
|       |     | (COM Port) | K3-232C  | <u>(4 페이지)</u>     | <u>(10 페이지)</u>    |
|       |     | CN4 Port   | RS-485   | <u>3.2 설정 예제 2</u> | <u>5.4 케이블 표 4</u> |
|       |     | (COM Port) | (2 wire) | (5 페이지)            | (12 페이지)           |

\*주1) □□는 Drive 용량 입니다.

### ■ 연결 구성

•1:1(TOP1 대와 외부 장치 1 대) 연결 - RS232C/422/485 통신에서 가능한 구성입니다.

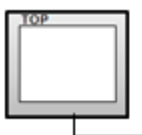

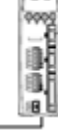

-

•1:N(TOP1 대와 외부 장치 여러 대) 연결 - RS422/485 통신에서 가능한 구성입니다.

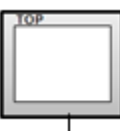

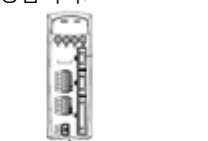

. . . . . . . . .

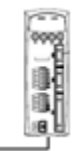

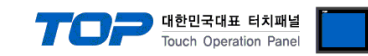

# 2. TOP 기종과 외부 장치 선택

#### TOP와 연결 될 외부 장치를 선택 합니다.

|               |                       |   | HMI / PLC Uint         |                        |  |
|---------------|-----------------------|---|------------------------|------------------------|--|
| Series        | XTOP Series           |   | Vendor                 | HIGEN Motor (OTIS)     |  |
| Model         | XTOP15TX-SA/SE        | ) | PLC Model              | FDA Servo Drive Series |  |
|               |                       |   | PLC                    |                        |  |
|               | Vendor                |   |                        | Model                  |  |
| SIEMENS AG    |                       | * | FDA Servo Drive Series |                        |  |
| Rockwell Aut  | tomation (AB)         |   |                        |                        |  |
| GE Fanue Au   | tomation              |   |                        |                        |  |
| PANASONIC     | Electric Works        |   |                        |                        |  |
| YASKAWA B     | Electric Corporation  |   |                        |                        |  |
| YOKOGAWA      | A Electric Corporatio |   |                        |                        |  |
| Schneider Ele | ectric Industries     |   |                        |                        |  |
| KDT Systems   | 5                     | Ξ |                        |                        |  |
| RS Automatic  | n(SAMSUNG)            |   |                        |                        |  |
| HITACHI IES   |                       |   |                        |                        |  |
| FATEK Autor   | nation Corporation    |   |                        |                        |  |
| DELTA Electr  | onics                 |   |                        |                        |  |
| KOYO Electro  | onic Industries       | - |                        |                        |  |
| VIGOR Electr  | ic Corporation        |   |                        |                        |  |
| Comfile Tech  | nology                |   |                        |                        |  |
| Dongbu(DAS    | AROBOT)               |   |                        |                        |  |
| ROBOSTAR      |                       |   |                        |                        |  |
| Bosch Rexro   | th AG                 |   |                        |                        |  |
| LS MECAPIO    | N (Metronix)          |   |                        |                        |  |
| HIGEN Motor   | (OTIS)                |   |                        |                        |  |
| EMOTIONTER    | (                     |   |                        |                        |  |
|               | ent                   | - |                        |                        |  |

| 설정 사항                                |        | 내용                           |                              |                   |  |  |
|--------------------------------------|--------|------------------------------|------------------------------|-------------------|--|--|
| TOP                                  | Series | PLC와 연결할 TOP의 시리즈 명경         | PLC와 연결할 TOP의 시리즈 명칭을 선택합니다. |                   |  |  |
|                                      |        | 설정 내용을 Download 하기 전         | 에 TOP의 시리즈에 따라 아래            | 표에 명시된 버전의 OS를 인스 |  |  |
|                                      |        | 톨 하십시오.                      |                              |                   |  |  |
|                                      |        | 시리즈                          | 버전 명칭                        |                   |  |  |
|                                      |        | XTOP / HTOP                  | V4.0                         |                   |  |  |
|                                      | Name   | TOP 제품 모델명을 선택합니다.           |                              |                   |  |  |
| 외부 장치                                | 제조사    | TOP와 연결할 외부 장치의 제조           | 사를 선택합니다.                    |                   |  |  |
|                                      |        | "HIGEN MOTOR Co., Ltd."를 선택  | 하십시오.                        |                   |  |  |
| PLC TOP에 연결 될 외부 장치의 모델 시리즈를 선택 합니다. |        |                              |                              |                   |  |  |
|                                      |        | "FDA Series Servo"를 선택 하십시오. |                              |                   |  |  |
|                                      |        | 연결을 원하는 외부 장치가 시스            | <u>≥템</u> 구성 가능한 기종인지 1장으    | 비 시스템 구성에서 확인 하시기 |  |  |
|                                      |        | 바랍니다.                        |                              |                   |  |  |

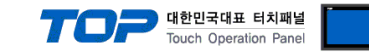

### 3. 시스템 설정 예제

TOP와 "FDA Series Servo Drive"의 통신 인터페이스 설정을 아래와 같이 권장 합니다.

#### 3.1 설정 예제 1

구성한 시스템을 아래와 같이 설정 합니다.

| 항목              |       | ТОР                    | 외부 장치 | 비고    |
|-----------------|-------|------------------------|-------|-------|
| 시리얼레벨 (포트/채널)   |       | RS-232C (COM2) RS-232C |       | 유저 설정 |
| 국번(PLC Address) |       |                        | 1     | 유저 설정 |
| 시리얼보우레이트        | [BPS] | 38400                  |       | 유저 설정 |
| 시리얼데이터비트        | [Bit] | 8                      |       | 유저 설정 |
| 시리얼스톱비트         | [Bit] | 1                      |       | 유저 설정 |
| 시리얼패리티비트        | [Bit] | NC                     | DNE   | 유저 설정 |

#### (1) XDesignerPlus 설정

[프로젝트 > 프로젝트 설정]에서 아래 내용을 설정 후, TOP 기기로 설정 내용을 다운로드 합니다..

■ [ 프로젝트 > 프로젝트 속성 > 프로젝트 > 설정 > TOP Name ].

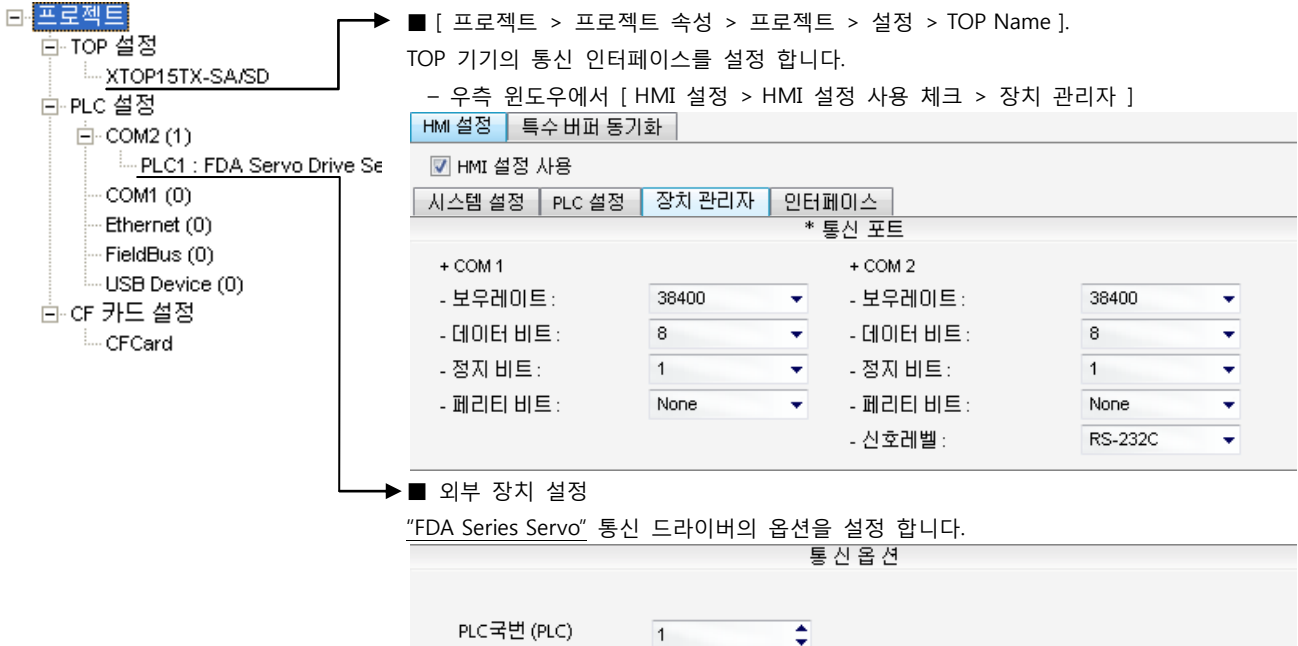

- PLC 국번 : 외부장치 설정 국번

#### (2) 외부 장치 설정

서보 드라이브의 시스템 파라미터를 외부 장치의 사용자 매뉴얼을 참조 하여 본 예제의 목표와 동일하게 설정 하십시오.

#### ■ FDA 7000 Series

#### · P01-15 : 통신 속도 "10" 설정

| P01-15 설정 값 | RS-232C | RS-485 | P01-15 설정 값 | RS-232C | RS-485 |
|-------------|---------|--------|-------------|---------|--------|
| 00          | 9600    | 9600   | 08          | 38400   | 9600   |
| 01          | 9600    | 19200  | 09          | 38400   | 19200  |
| 02          | 9600    | 38400  | 10          | 38400   | 38400  |
| 03          | 9600    | 57600  | 11          | 38400   | 57600  |
| 04          | 19200   | 9600   | 12          | 57600   | 9600   |
| 05          | 19200   | 19200  | 13          | 57600   | 19200  |
| 06          | 19200   | 38400  | 14          | 57600   | 38400  |
| 07          | 19200   | 57600  | 15          | 57600   | 57600  |

• P01-18 : 단말기 국번(Station ID) "1"설정

| Item   | Description | Remark        |
|--------|-------------|---------------|
| P01-18 | 1           | 국번 Station ID |

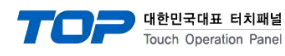

#### 3.2 설정 예제 2

구성한 시스템을 아래와 같이 설정 합니다.

| 항목              |       | ТОР                     | 외부 장치  | 비고    |
|-----------------|-------|-------------------------|--------|-------|
| 시리얼레벨 (포트/채널)   |       | RS-485 ( 2 wire, COM2 ) | RS-485 | 유저 설정 |
| 국번(PLC Address) |       |                         | 0      | 유저 설정 |
| 시리얼보우레이트        | [BPS] | 38400                   |        | 유저 설정 |
| 시리얼데이터비트        | [Bit] | 8                       |        | 유저 설정 |
| 시리얼스톱비트         | [Bit] | 1                       |        | 유저 설정 |
| 시리얼패리티비트        | [Bit] | NONE                    |        | 유저 설정 |

#### (1) XDesignerPlus 설정

[프로젝트 > 프로젝트 설정]에서 아래 내용을 설정 후, TOP 기기로 설정 내용을 다운로드 합니다.. ⊡ 프로젝트 ▶ ■ [ 프로젝트 > 프로젝트 속성 > 프로젝트 > 설정 > TOP Name ]. Ē-TOP 설정 TOP 기기의 통신 인터페이스를 설정 합니다. XTOP15TX-SA/SD - 우측 윈도우에서 [HMI 설정 > HMI 설정 사용 체크 > 장치 관리자 ] È PLC 설정 HMI 설정 특수 버퍼 동기화 Ė - COM2 (1) PLC1 : FDA Servo Drive Se 📝 HMI 설정 사용 COM1 (0) 시스템 설정 PLC 설정 장치 관리자 인터페이스 Ethernet (0) \* 통신 포트 FieldBus (0) + COM 2 + COM 1 USB Device (0) - 보우레이트 : 38400 + - 보우레이트 : 38400 Ŧ 🖻 CF 카드 설정 - 데이터 비트 : 8 ÷ - 데이터 비트 : 8 ÷ ---- CFCard - 정지 비트 : - 정지 비트 : 1 Ŧ 1 \* - 페리티비트 : None - 페리티 비트 : None ¥ ÷ - 신호레벨 : RS-485(2) ÷ ▶■ 외부 장치 설정 "FDA Series Servo" 통신 드라이버의 옵션을 설정 합니다. 통신옵션 PLC국번 (PLC) \$ 0 - PLC 국번 : 외부장치 설정 국번

#### (2) 외부 장치 설정

서보 드라이브의 시스템 파라미터를 외부 장치의 사용자 매뉴얼을 참조 하여 본 예제의 목표와 동일하게 설정 하십시오.

#### FDA 7000 Series

#### • P01-15 : 통신 속도 "10" 설정

| P01-15 설정 값 | RS-232C | RS-485 | P01-15 설정 값 | RS-232C | RS-485 |
|-------------|---------|--------|-------------|---------|--------|
| 00          | 9600    | 9600   | 08          | 38400   | 9600   |
| 01          | 9600    | 19200  | 09          | 38400   | 19200  |
| 02          | 9600    | 38400  | 10          | 38400   | 38400  |
| 03          | 9600    | 57600  | 11          | 38400   | 57600  |
| 04          | 19200   | 9600   | 12          | 57600   | 9600   |
| 05          | 19200   | 19200  | 13          | 57600   | 19200  |
| 06          | 19200   | 38400  | 14          | 57600   | 38400  |
| 07          | 19200   | 57600  | 15          | 57600   | 57600  |

#### • P01-18 : 단말기 국번(Station ID) "1"설정

| Item   | Description | Remark        |
|--------|-------------|---------------|
| P01-18 | 1           | 국번 Station ID |

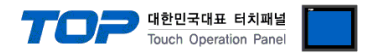

### 4. 통신 설정 항목

통신 설정은 XDesignerPlus 혹은 TOP 메인 메뉴에서 설정 가능 합니다. 통신 설정은 외부 장치와 동일하게 설정 해야 합니다.

#### 4.1 XDesignerPlus 설정 항목

아래 창의 내용을 나타내기 위해서 [프로젝트 > 프로젝트 속성]을 선택 하십시오.

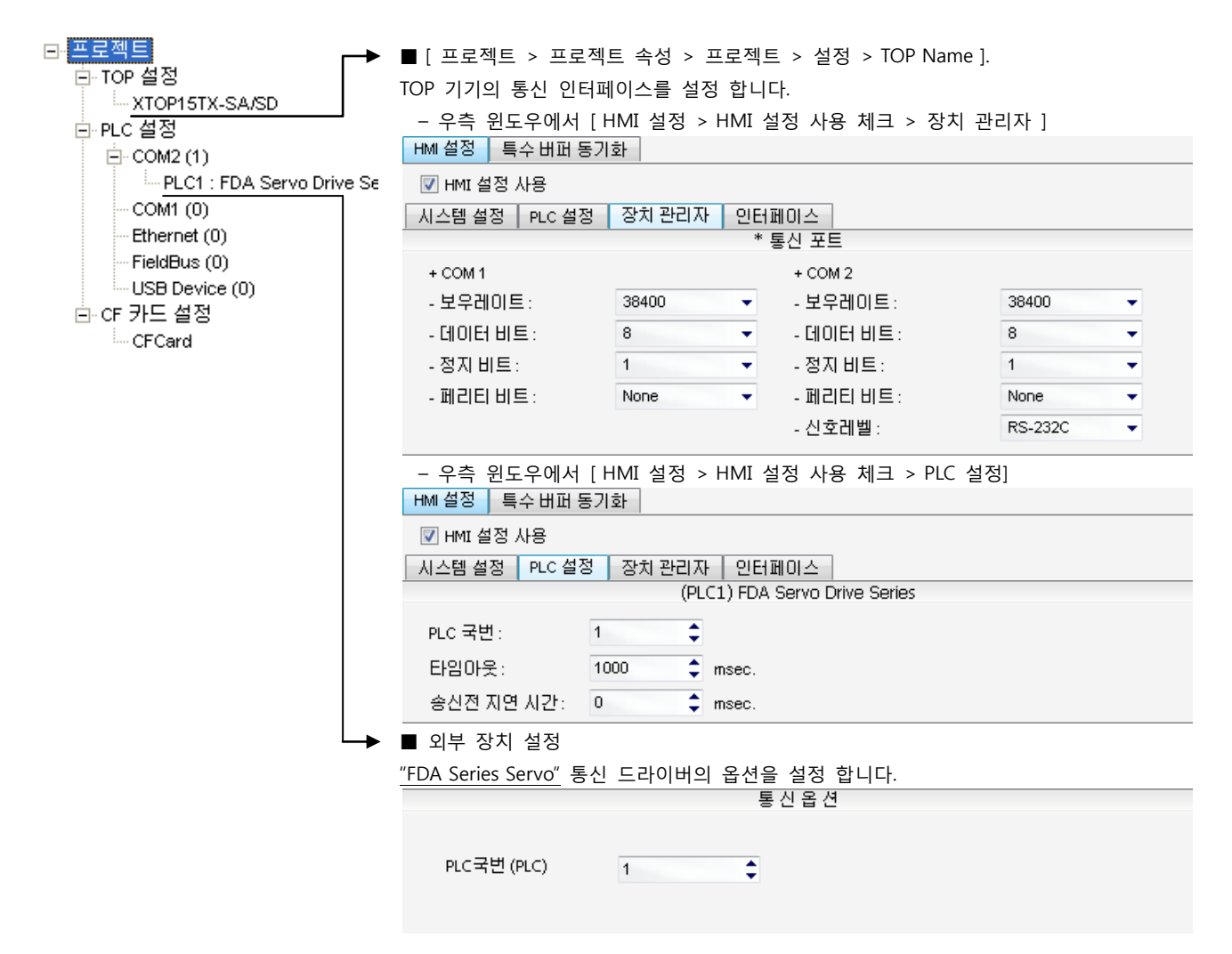

#### ■ 통신 인터페이스 설정

| 항목                 | 내용                                                          |
|--------------------|-------------------------------------------------------------|
| 신호레벨               | 외부 장치 - TOP 간 시리얼 통신 방식을 선택 합니다.(COM 1은 RS-232C 만을 제공 합니다.) |
| 보우레이트              | 외부 장치 - TOP 간 시리얼 통신 속도를 선택합니다.                             |
| 데이터 비트             | 외부 장치 - TOP 간 시리얼 통신 데이터 비트를 선택합니다.                         |
| 정지 비트              | 외부 장치 - TOP 간 시리얼 통신 정지 비트를 선택합니다.                          |
| 패리티 비트             | 외부 장치 - TOP 간 시리얼 통신 패리티 비트 확인 방식을 선택합니다.                   |
| 타임 아웃[ x100 mSec ] | TOP가 외부 장치로부터의 응답을 기다리는 시간을 [0-5000]x1mSec 로 설정합니다.         |
| 송신 지연 시간[x10 mSec] | TOP가 외부 장치로부터 응답 수신 - 다음 명령어 요청 전송 간에 대기하는 시간을 [0-5000]x1   |
| 수신 대기 시간[x10 mSec] | mSec 로 설정합니다.                                               |
| PLC 국번.[0~65535]   | 상대 기기의 국번입니다. [0-65535] 사이의 값을 선택합니다.                       |

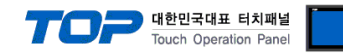

#### 4.2 TOP 메인 메뉴 설정 항목

- 전원을 리셋 중 부저음이 울릴 때 LCD 상단 1점을 터치하여 "TOP 관리 메인" 화면으로 이동합니다.

- TOP에서 드라이버 인터페이스 설정은 아래의 Step1 → Step2 내용을 따라 설정합니다. (Step 1.에서 "TOP COM 2/1 설정"을 누르시면 Step2.에서 설정을 바꾸실 수 있습니다.)

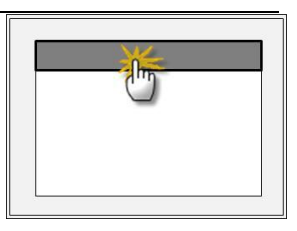

Step 1. [PLC 설정 ] - 드라이버 인터페이스를 설정 합니다.

| PLC 설정                                         |             |  |  |  |
|------------------------------------------------|-------------|--|--|--|
| PLC 국번 :01                                     | PLC 국번 : 01 |  |  |  |
| 타임아웃 : 1000 [mSec]                             |             |  |  |  |
| 송신전 지연 시간 : 0 [mSec]                           |             |  |  |  |
| TOP COM 2/1 : RS - 232C , 38400 , 8 , 1 , NONE |             |  |  |  |
| TOP COM 2/1 설정 통신 진단                           |             |  |  |  |
| Step 1-Reference.                              |             |  |  |  |
| 항목                                             | 내용          |  |  |  |

| 양족                 | 비용                                                  |
|--------------------|-----------------------------------------------------|
| PLC 국번.[0~65535]   | 상대 기기의 국번입니다. [0-65535] 사이의 값을 선택합니다.               |
| 타임아웃 [ x1 mSec ]   | TOP가 외부 장치로부터의 응답을 기다리는 시간을 [0-5000]x1mSec 로 설정합니다. |
| 송신전 지연시간 [x1 mSec] | TOP가 외부 장치로부터 응답 수신 - 다음 명령어 요청 전송 간에 대기하는 시간을 [0-  |
|                    | 5000]x1mSec 로 설정합니다.                                |
| TOP COM 2/1        | TOP가 외부 장치에 대한 인터페이스 설정 입니다.                        |

Step 2. [ PLC 설정 ] > [ TOP COM2/COM1 설정 ] - 해당 포트의 시리얼 파라미터를 설정 합니다.

| 포트 설정                 |                                       |             |
|-----------------------|---------------------------------------|-------------|
| * 시리얼 통신              |                                       | COM1 포트     |
| + COM-1 Port          |                                       | 통신 인터페이스 설정 |
| - 보우레이트 : 38400 [BPS] |                                       |             |
| - 데이터 비트 :8[BIT]      |                                       |             |
| - 정지 비트 :1[BIT]       |                                       |             |
| - 페리티 비트 : NONE [BIT] |                                       |             |
| - 신호레벨 : RS – 232C    |                                       |             |
| + COM-2 Port          |                                       | COM 2 포트    |
| - 보우레이트 : 38400 [BPS] |                                       | 통신 인터페이스 설정 |
| - 데이터 비트 :8[BIT]      |                                       |             |
| - 정지 비트 :1[BIT]       |                                       |             |
| - 페리티 비트 : NONE [BIT] |                                       |             |
| - 신호 레벨 :RS — 232C    |                                       |             |
| Step 2-Reference.     |                                       |             |
| 항목                    | 내용                                    |             |
| 보우레이트                 | 외부 장치 - TOP 간 시리얼 통신 속도를 선택합니다.       |             |
| 데이터비트                 | 외부 장치 - TOP 간 시리얼 통신 데이터 비트를 선택합니다.   |             |
| 정지 비트                 | 외부 장치 - TOP 간 시리얼 통신 정지 비트를 선택합니다.    |             |
| 패리티 비트                | 외부 장치 - TOP 간 시리얼 통신 패리티 비트 확인 방식을 선택 | 백합니다.       |
| 신호 레벨                 | 외부 장치 - TOP 간 시리얼 통신 방식을 선택 합니다.      |             |

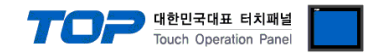

#### 4.3 통신 진단

■ TOP - 외부 장치 간 인터페이스 설정 상태를 확인

- TOP의 전원을 리셋 하면서 LCD 창의 상단을 클릭하여 메뉴 화면으로 이동한다.

- [통신 설정] 에서 사용 하고자 하는 포트[COM 2 or COM 1] 설정이 외부 기기의 설정 내용과 같은지 확인한다

■ 포트 통신 이상 유무 진 단

- PLC 설정 > TOP [ COM 2 혹은 COM 1 ] "통신 진단"의 버튼을 클릭한다.

- 화면 상에 Diagnostics 다이얼로그 박스가 팝업 되며, 박스의 3번 항에 표시된 내용에 따라 진단 상태를 판단한다.

| OK!             | 통신 설정 정상                                      |
|-----------------|-----------------------------------------------|
| Time Out Error! | 통신 설정 비 정상                                    |
|                 | - 케이블 및 TOP/외부 장치의 설정 상태를 에러 (참조 : 통신 진단 시트 ) |
| 통신 진단 시트        |                                               |

- 외부 단말기와 통신 연결에 문제가 있을 경우 아래 시트의 설정 내용을 확인 바랍니다.

| Designer Versior | า               |               |       | O.S Versio   | n   |     |       |    |    |
|------------------|-----------------|---------------|-------|--------------|-----|-----|-------|----|----|
| 항목               | 내용              |               |       |              |     |     |       | 획  | ·인 |
| 시스템 구성           | CPU             | 명칭            |       |              |     |     |       | ОК | NG |
|                  | 통신              | 상대 포트 명칭      |       |              |     |     |       | ОК | NG |
|                  | 시스              | 템 연결 방법       |       | 1:1          | -   | 1:N | N:1   | ОК | NG |
| 접속 케이블           | 케이              | 블 명칭          |       |              |     |     |       | OK | NG |
| PLC 설정           | 설정              | 국번            |       |              |     |     |       | OK | NG |
|                  | Seria           | al baud rate  |       |              |     |     | [BPS] | OK | NG |
| Serial           |                 | al data bit   |       | [BIT]        |     |     | [BIT] | OK | NG |
|                  | Seria           | al Stop bit   | [BIT] |              |     | OK  | NG    |    |    |
|                  | Seria           | al parity bit |       |              |     |     | [BIT] | OK | NG |
|                  | 어드              | 레스 할당 범위      |       |              |     |     |       | OK | NG |
| TOP 설정           | 설정              | 포트            |       | COM 1        |     |     | COM 2 | OK | NG |
|                  | 드라              | 이버 명칭         |       |              |     |     |       | OK | NG |
|                  | 상대              | 국번            | Proje | ect Property | /설정 |     |       | OK | NG |
|                  |                 |               | 통신    | 진단 시         |     |     |       | OK | NG |
|                  | Seria           | al baud rate  |       |              |     |     | [BPS] | OK | NG |
|                  | Serial data bit |               |       |              |     |     | [BIT] | OK | NG |
|                  | Seria           | al Stop bit   |       |              |     |     | [BIT] | OK | NG |
|                  | Seria           | al parity bit |       |              |     |     | [BIT] | OK | NG |

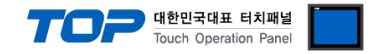

### 5. 케이블 표

본 Chapter는 TOP와 해당 기기 간 정상 통신을 위한 케이블 다이어그램을 소개 합니다. (본 절에서 설명되는 케이블 다이어그램은 "HIGEN MOTOR Co., Ltd."의 권장사항과 다를 수 있습니다)

#### 5.1 케이블 표 1

#### ■ 1:1 연결

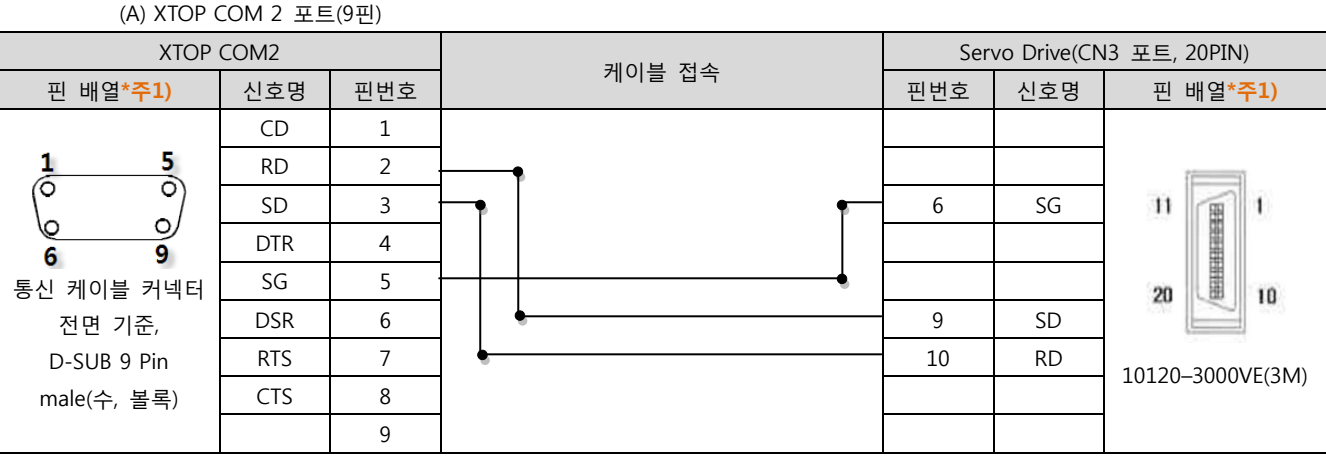

\*주1) 핀 배열은 케이블 접속 커넥터의 접속면에서 본 것 입니다.

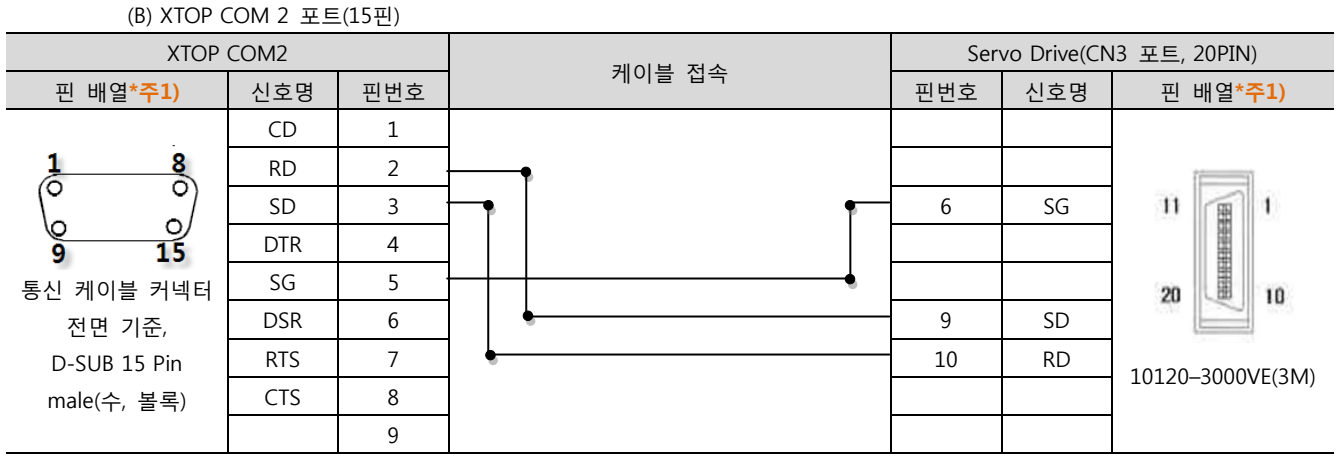

\*주1) 핀 배열은 케이블 접속 커넥터의 접속면에서 본 것 입니다.

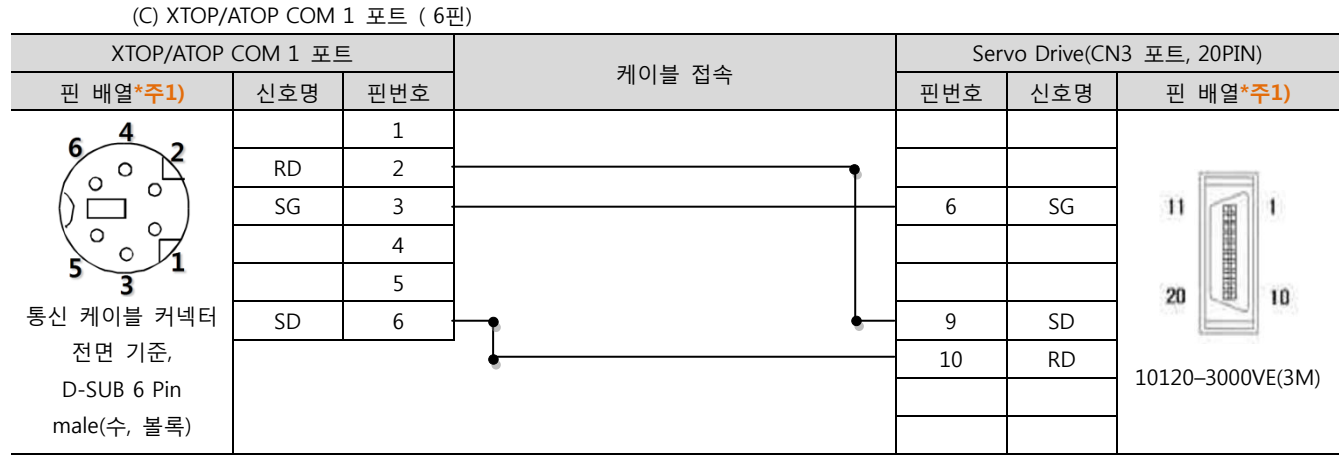

\*주1) 핀 배열은 케이블 접속 커넥터의 접속면에서 본 것 입니다.

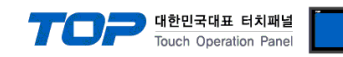

#### 5.2 케이블 표 2

#### ■ 1:1 연결

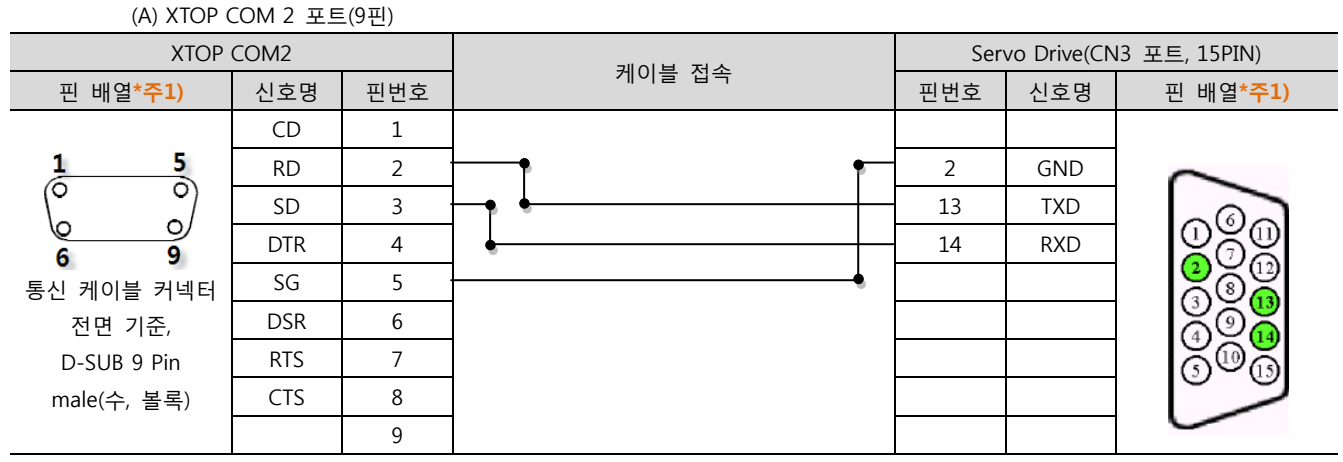

\*주1) 핀 배열은 케이블 접속 커넥터의 접속면에서 본 것 입니다.

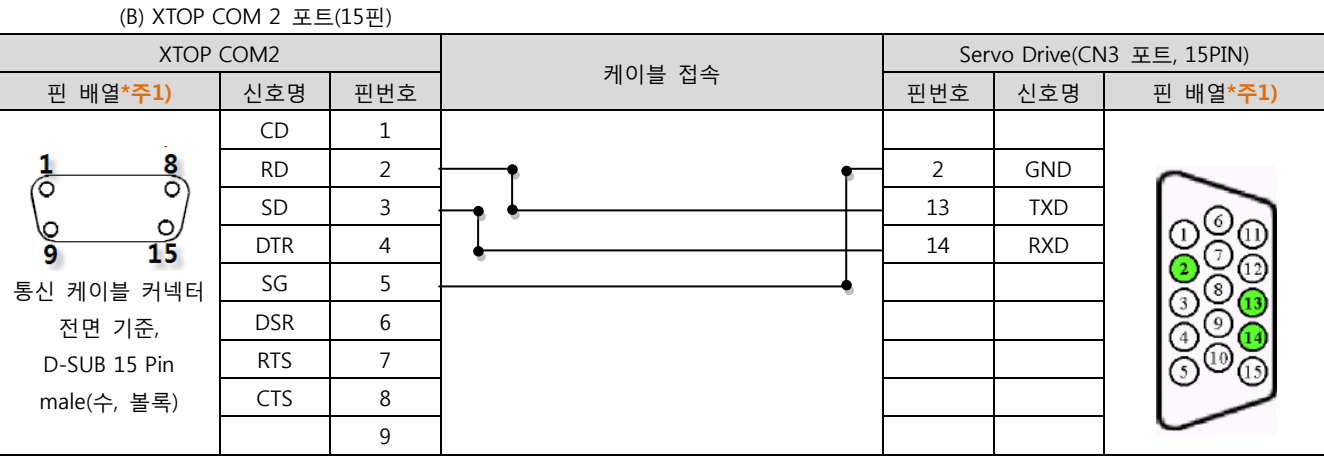

\*주1) 핀 배열은 케이블 접속 커넥터의 접속면에서 본 것 입니다.

#### (C) XTOP/ATOP COM 1 포트 (6핀)

| XTOP/ATOP              | COM 1 포트                                                                                                  | Ē   | 기이브 지스 | Servo Drive(CN3 포트, 15PIN) |     |                        |  |
|------------------------|----------------------------------------------------------------------------------------------------|-----|--------|----------------------------|-----|------------------------|--|
| 핀 배열* <mark>주1)</mark> | 신호명                                                                                                    | 핀번호 | 게이를 접목 | 핀번호                        | 신호명 | 핀 배열* <mark>주1)</mark> |  |
| 6 4 2                  |                                                                                                    | 1   |        |                            |     |                        |  |
| o X                    | RD                                                                                                    | 2   |        | 2                          | GND | $\sim$                 |  |
|                        | SG                                                                                                    | 3   |        | · 13                       | TXD | 000                    |  |
| 5 3<br>동신 케이블 커넥터      |                                                                                                    | 4   | •      | 14                         | RXD |                        |  |
|                        |                                                                                                    | 5   |        |                            |     |                        |  |
| 통신 케이블 커넥터             | SD                                                                                                    | 6   | •      |                            |     | 808                    |  |
| 전면 기준,                 |                                                                                                    |     | -      |                            |     | Ö00                    |  |
| D-SUB 6 Pin            | RD     2       SG     3       SG     3       이 블 커넥터     SD     6       면 기준,     UB 6 Pin       !(수, 볼록) |     |        |                            |     |                        |  |
| male(수, 볼록)            |                                                                                                    |     |        |                            |     |                        |  |

\*주1) 핀 배열은 케이블 접속 커넥터의 접속면에서 본 것 입니다.

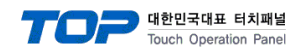

#### 5.3 케이블 표 3

#### ■ 1:1 연결

(A) XTOP COM 2 포트(9핀)

| XTOP COM2                                                        |     |     | 과이님 저소   |        | Servo Drive(CN3 포트, 20PIN) |     |     |                         |
|------------------------------------------------------------------|-----|-----|----------|--------|----------------------------|-----|-----|-------------------------|
| 핀 배열* <mark>주1)</mark>                                           | 신호명 | 핀번호 |          | 게이글 접속 |                            | 핀번호 | 신호명 | 핀 배열* <mark>주1</mark> ) |
|                                                                  | RDA | 1   |          | •      |                            | 7   | Р   |                         |
| 1 5                                                              |     | 2   |          | •      |                            | 8   | Ν   | [                       |
| $\begin{pmatrix} \circ & \circ \\ \circ & \bullet \end{pmatrix}$ |     | 3   |          |        |                            |     |     | 11 🔳 1                  |
| 6 9                                                              | RDB | 4   | <b>P</b> |        |                            |     |     |                         |
| 통신 케이블 커넥터                                                       |     | 5   |          |        | •                          |     |     | 20 10                   |
| 전면 기준,                                                           | SDA | 6   |          |        |                            |     |     |                         |
| D-SUB 9 Pin                                                      |     | 7   |          |        |                            |     |     | 10120 2000\/E/2NA)      |
| male(수, 볼록)                                                      |     | 8   |          |        | -                          | 19  | SG  | 10120-3000vE(3101)      |
|                                                                  | SDB | 9   |          |        |                            |     |     |                         |

\*주1) 핀 배열은 케이블 접속 커넥터의 접속면에서 본 것 입니다.

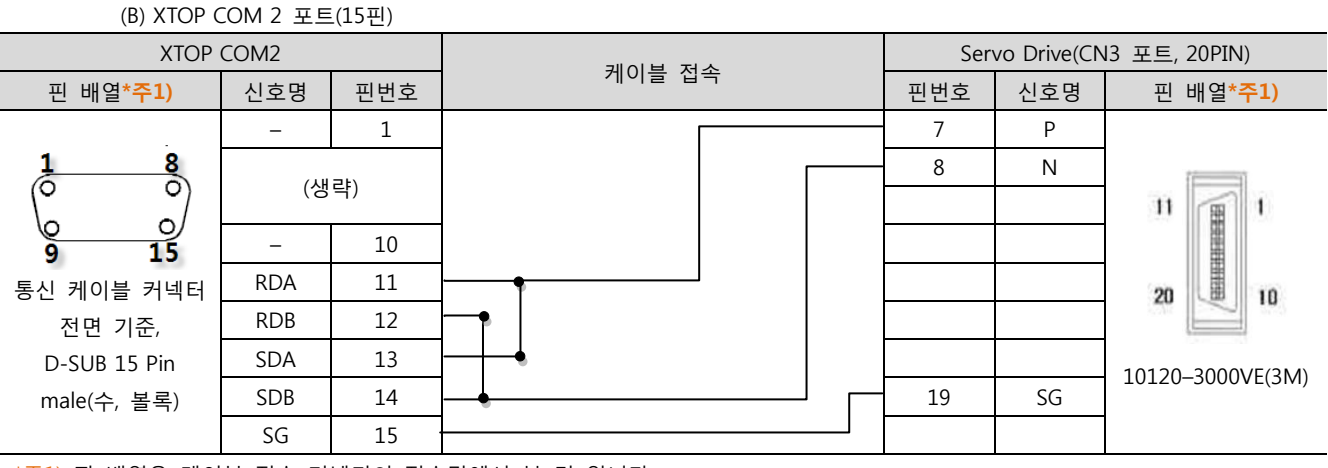

\*주1) 핀 배열은 케이블 접속 커넥터의 접속면에서 본 것 입니다.

<sup>(</sup>C) ATOP COM 2 포트 ( 터미널 블록 5 pin )

| XTOP COM2                                         |     |               | Servo Drive(CN3 포트, 20PIN) |     |                        |  |
|---------------------------------------------------|-----|---------------|----------------------------|-----|------------------------|--|
| 핀 배열* <mark>주1)</mark>                            | 신호명 | 게이들 접속        | 핀번호                        | 신호명 | 핀 배열* <mark>주1)</mark> |  |
|                                                   | RDA | •             | 7                          | Р   |                        |  |
|                                                   | RDB | └─ <b>₽</b> │ | 8                          | Ν   | 1                      |  |
| RS-422                                            | SDA | <b>⊢↓</b> ↓   |                            |     | 11 🔳 1                 |  |
| RDA RDB SDA SDB SG FG                             | SDB |               |                            |     |                        |  |
| $\otimes \otimes \otimes \otimes \otimes \otimes$ | SG  |               |                            |     | 20 10                  |  |
| 통신 케이블 커넥터 전면 기준                                  |     |               |                            |     |                        |  |
| 터미널 블록 5 Pin                                      |     |               |                            |     | 10120 2000\/E/2N/      |  |
|                                                   |     |               | 19                         | SG  | 10120-3000VE(SIVI)     |  |
|                                                   |     |               |                            |     |                        |  |

\*주1) 핀 배열은 케이블 접속 커넥터의 접속면에서 본 것 입니다

■ 1:N 연결 - 1:1연결을 참고하여 아래의 방식으로 연결 하십시오.

| TOP | 케이블 접속과 신호 방향 | 외부 장치         | 레이브 저소기 시승 바하 | 외부 장치 |
|-----|---------------|---------------|---------------|-------|
| 신호명 | 게이들 접속과 신오 영양 | 케이들 접속파 신오 영양 | 신호명           |       |
| RDA | •             | Р             |               | Р     |
| RDB | •             | N             |               | Ν     |
| SDA | •             | SG            |               | SG    |
| SDB | ├●            |               |               |       |
| SG  |               |               |               |       |

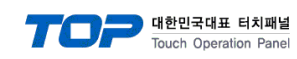

#### 5.4 케이블 표 4

#### ■ 1:1 연결

(A) XTOP COM 2 포트(9핀)

| XTOP COM2              |     |     | Servo Drive    | Servo Drive(CN3 포트) |  |  |  |
|------------------------|-----|-----|----------------|---------------------|--|--|--|
| 핀 배열* <mark>주1)</mark> | 신호명 | 핀번호 | 게이들 접속 핀번호 신호명 | 핀 배열* <b>주1)</b>    |  |  |  |
|                        | RDA | 1   | 1 GND          |                     |  |  |  |
| 1 5                    |     | 2   | 2 TRXD-        |                     |  |  |  |
|                        |     | 3   | 3 TRXD+        | USB–A Type          |  |  |  |
| 6 9                    | RDB | 4   | • 4            |                     |  |  |  |
| 통신 케이블 커넥터             | SG  | 5   | (              | 11                  |  |  |  |
| 전면 기준,                 | SDA | 6   |                |                     |  |  |  |
| D-SUB 9 Pin            |     | 7   |                | 4 32 1              |  |  |  |
| male(수, 볼록)            |     | 8   |                |                     |  |  |  |
|                        | SDB | 9   |                |                     |  |  |  |

\*주1) 핀 배열은 케이블 접속 커넥터의 접속면에서 본 것 입니다.

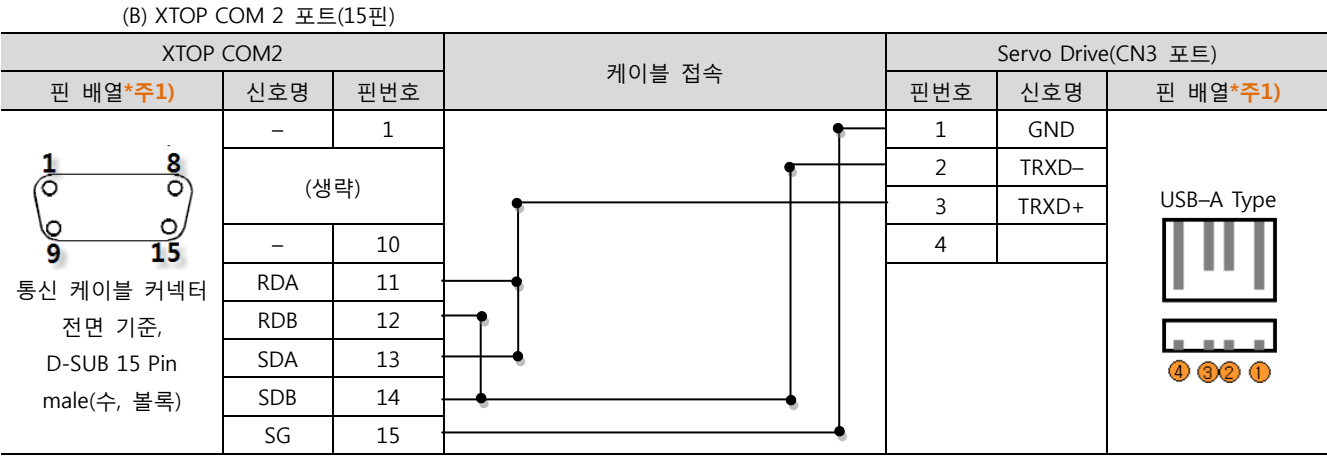

\*주1) 핀 배열은 케이블 접속 커넥터의 접속면에서 본 것 입니다.

\*주1) 핀 배열은 케이블 접속 커넥터의 접속면에서 본 것 입니다

■ 1:N 연결 - 1:1연결을 참고하여 아래의 방식으로 연결 하십시오.

| TOP | 케이블 접속과 신호 방향 | 외부 장치 | 게이티 저스키 시축 바하 | 외부 장치 |
|-----|---------------|-------|---------------|-------|
| 신호명 | 게이들 접속과 신오 방양 | 신호명   | 게이를 접속과 신호 방양 | 신호명   |
| RDA | •             | TRXD+ |               | TRXD+ |
| RDB | •             | TRXD- |               | TRXD- |
| SDA | -•            | SG    |               | SG    |
| SDB | <b>⊢</b> •    |       |               |       |
| SG  |               |       |               |       |

<sup>(</sup>C) ATOP COM 2 포트 ( 터미널 블록 5 pin ) XTOP COM2 Servo Drive(CN3 포트) 케이블 접속 핀 배열\*<mark>주1)</mark> 신호명 핀번호 신호명 핀 배열\***주1)** RDA 1 GND RS-422 -USB–A Type RDB 2 TRXD-RDA RDB SDA SDB SG SDA 3 TRXD+  $\otimes$   $\otimes$   $\otimes$   $\otimes$   $\otimes$ SDB 4 통신 케이블 커넥터 전면 기준 SG Internet 터미널 블록 5 Pin 4 32 1

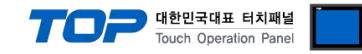

### 6. 지원 어드레스

TOP에서 사용 가능한 디바이스는 아래와 같습니다.

CPU 모듈 시리즈/타입에 따라 디바이스 범위(어드레스) 차이가 있을 수 있습니다. TOP 시리즈는 외부 장치 시리즈가 사용하는 최대 어드레스 범위를 지원합니다. 사용하고자 하는 장치가 지원하는 어드레스 범위를 벗어 나지 않도록 각 CPU 모듈 사용자 매뉴얼을 참조/주의 하십시오.

|   | 4 |   |
|---|---|---|
| L | ! | 7 |
|   |   |   |

| • X | <ul> <li>XDesig</li> </ul> | XDesignerPlus 상에서 Device 표기 방법 : FDA 시리즈 사용자 매뉴얼에 "Address Map"표 참조 |   |        |           |                |    |      |     |      |    |
|-----|----------------------------|---------------------------------------------------------------------|---|--------|-----------|----------------|----|------|-----|------|----|
| 7   | Address                    |                                                                     | 퍼 | 뉴      | Data Type | 메뉴명(변수명)       | 속성 | 초기치  | Min | Max  | 단위 |
|     | 40011                      | 0x000A                                                              |   | StE-01 | INT       | Display Select | R  | 1203 | 100 | 1330 | -  |

(1) 디바이스 선택 방법 : 표의 "Data Type"에 따라 "INT / FLT"를 선택 합니다.

FLT의 경우 XDesignerPlus 상에서 데이터 종류를 "Float"로 설정 하십시오.

INT의 경우 XDesignerPlus 상에서 데이터 종류를 "DEC", 데이터 크기를 "32Bit"로 설정 하십시오.

단, Alarm Address/ Jog Key Address 는 ALM/RST 디바이스를 선택 합니다.

- (2) 어드레스 선택 방법 : Address에 표기된 "4" 이후의 4자리 수를 선택 합니다.
- (3) "속성" 에 따른 주의 사항 : R(읽기)/W(쓰기) 전용 디바이스 사용에 주의 하시기 바랍니다.

#### 6.1 FDA 7000 Series

| ■ 표준형                      |                     |          |                         |                     |         |  |  |  |
|----------------------------|---------------------|----------|-------------------------|---------------------|---------|--|--|--|
| Device                     |                     |          | Bit Address             | Word Address        | Remarks |  |  |  |
| 정수형 데이터(Integer Data Type) |                     |          | INT0011.00 - INT2205.15 | INT 0011 – INT 2205 |         |  |  |  |
| 실수형 데이터(Float Data Type)   |                     |          |                         | FLT 0011 – FLT 2205 |         |  |  |  |
| JOG                        | Key Jog Mode        |          |                         | INT 1001            |         |  |  |  |
|                            | Auto Jog Mode       |          |                         | INT 1003            |         |  |  |  |
|                            | Key Jog Speed       |          |                         | FLT 1002            |         |  |  |  |
|                            | Jog Speed, Time/REV |          |                         | FLT 1003 - FLT 1019 |         |  |  |  |
|                            | Jog Key             | JOG ON   |                         | INT 2201            | *주1)    |  |  |  |
|                            |                     | JOG OFF  |                         | INT 2202            | *주1)    |  |  |  |
|                            |                     | 역회전(CW)  |                         | INT 2203            | *주1)    |  |  |  |
|                            |                     | 정회전(CCW) |                         | INT 2204            | *주1)    |  |  |  |
|                            |                     | 정지(Stop) |                         | INT 2205            | *주1)    |  |  |  |
| ALM                        | 현재 알람 요청            |          |                         | ALM 2101            | *주2)    |  |  |  |
|                            | 알람 이력 요청            |          |                         | ALM 2103            | *주2)    |  |  |  |
| RST                        | 현재 알람 지우기           |          |                         | RST 2102            | *주1)    |  |  |  |
|                            | 알람 이력 지우기           |          |                         | RST 2104            | *주1)    |  |  |  |
|                            |                     |          |                         |                     |         |  |  |  |

\*주1) 쓰기 전용 디바이스

\*주2) 읽기 전용 디바이스

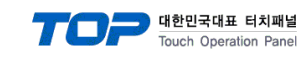

### 6.2 FDA 6000 Series

#### ■ 표준형

| Device                     |                | Bit Address             | Word Address        | Remarks |
|----------------------------|----------------|-------------------------|---------------------|---------|
| 정수형 데이터(Integer Data Type) |                | INT0011.00 - INT2205.15 | INT 0011 - INT 2205 |         |
| 실수형 데이터(Float Data Type)   |                |                         | FLT 0011 - FLT 2205 |         |
| JOG                        | Auto Jog Speed |                         | FLT 0701 – FLT 0703 |         |
|                            | Auto Jog Time  |                         | INT 0704 – INT 0706 |         |
| ALM                        | 현재 알람 요청       |                         | ALM 1301            | *주2)    |
|                            | 알람 이력 요청       |                         | ALM 1303            | *주2)    |
| RST                        | 현재 알람 지우기      |                         | RST 1302            | *주1)    |
|                            | 알람 이력 지우기      |                         | RST 1304            | *주1)    |

\*주1) 쓰기 전용 디바이스

\*주2) 읽기 전용 디바이스

#### ■ 위치 결정형

| Device                     | Bit Address             | Word Address        | Remarks |  |  |  |
|----------------------------|-------------------------|---------------------|---------|--|--|--|
| 정수형 데이터(Integer Data Type) | INT0011.00 - INT2205.15 | INT 0011 - INT 2205 |         |  |  |  |
| 실수형 데이터(Float Data Type)   |                         | FLT 0011 – FLT 2205 |         |  |  |  |
| JOG Jog Speed              |                         | FLT 0605 – FLT 0606 |         |  |  |  |
| INC Jog Value              |                         | FLT 0607 – FLT 0608 |         |  |  |  |
| ALM 현재 알람 요청               |                         | ALM 1301            | *주2)    |  |  |  |
| 알람 이력 요청                   |                         | ALM 1303            | *주2)    |  |  |  |
| RST 현재 알람 지우기              |                         | RST 1302            | *주1)    |  |  |  |
| 알람 이력 지우기                  |                         | RST 1304            | *주1)    |  |  |  |
|                            |                         |                     |         |  |  |  |

\*주1) 쓰기 전용 디바이스

\*주2) 읽기 전용 디바이스